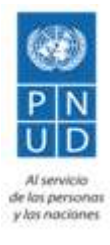

# Proyecto "Apoyo al ciclo electoral de El Salvador (2018-2019)"

Manual de usuario Aplicación Legislación

# 1. Ver calendario electoral

En la página de inicio, presiona sobre el botón en la esquina superior derecha:

| 1 | ~ | • | ς. |
|---|---|---|----|
| Г | 1 | 1 |    |
|   |   | - | •  |

En la vista del calendario se pueden consultar todos los eventos relacionados al ciclo electoral en curso:

| 4 | Calendario electoral 2018                                                                                                    |  |  |
|---|----------------------------------------------------------------------------------------------------|--|--|
|   | Prohibición de venta, distribución y<br>consumo de babidas embriagantes de<br>cualquier naturaleza (Art. 284 CE)<br>del acusola el scivizona<br>del acusola el scivizona<br>del acusola<br>del acusola |  |  |
| 0 | Entrega de paquete electoral a las JRV<br>(Art. 189 CE)<br>qui 40/2018 el 4/3/2018                                                                                                    |  |  |
| 0 | Última fecha para sustituir por nuevos<br>candidatos o candidatas postulados a los<br>ya inscritos (Art. 147 CE)<br>de associta al associta                                                                                                    |  |  |
| 0 | eLECCIONES<br>del 4/3/2018 al 4/2/2018                                                                                                    |  |  |
| 0 | Transmisión y procesamiento de<br>resultados electorales preliminares (Art.<br>209 GE)<br>au 43/2018 el 4/2/018                                                                                                    |  |  |

Para salir del calendario, presiona el ícono:

## 2. Abrir una ley

Para abrir una ley debes presionar sobre el botón con el nombre del documento que deseas ver y esperar unos segundos para que tu selección aparezca (El tiempo de carga varía dependiendo del tamaño del libro).

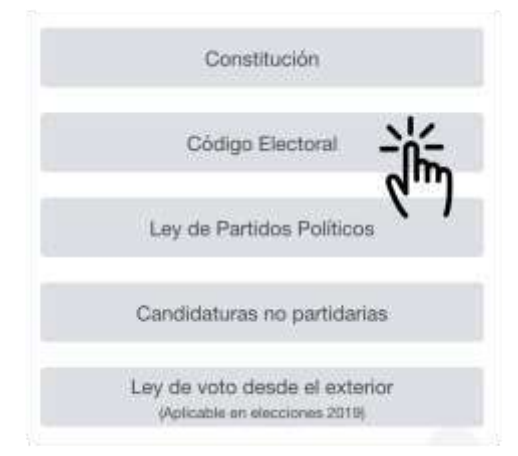

Una vez en el texto, para seleccionar otra ley presiona:

## 3. Menú de lectura

Luego de abrir un libro, las opciones disponibles son las siguientes:

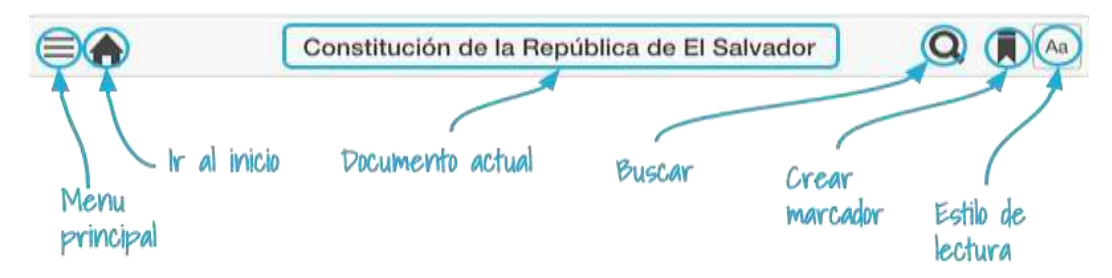

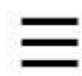

#### Menú principal:

Despliega una serie de opciones relacionadas con el libro que estás viendo actualmente

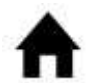

#### Ir al inicio:

Permite regresar al listado de libros.

#### **Documento actual:**

Despliega el nombre del documento que se está leyendo actualmente.

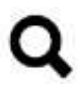

## Buscar:

Realiza búsquedas de texto o por número de

artículo.

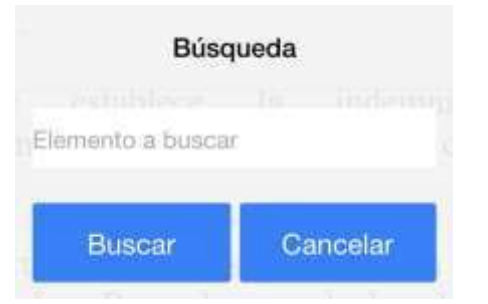

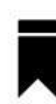

## Crear marcador:

Presiona este icono para guardar una marca en la página actual. Todas las marcas que guardes estarán disponibles en la opción "Marcadores" del menú principal.

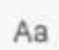

#### Estilo de lectura:

Aquí puedes personalizar tus preferencias de lectura como tamaño de fuente y esquema de color:

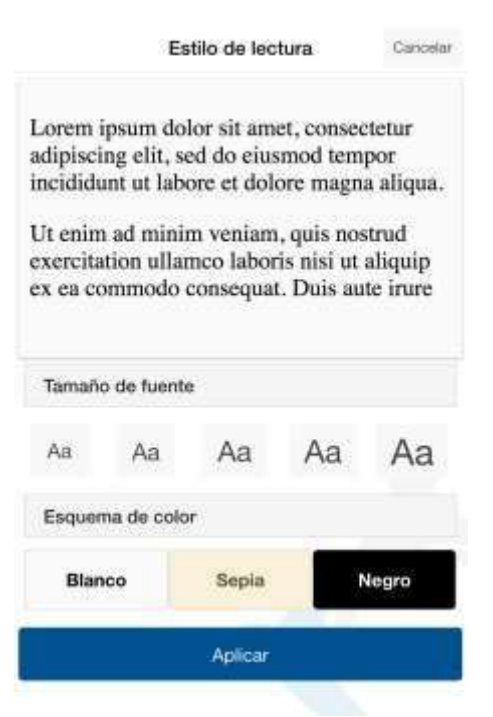

#### Avanzar y retroceder páginas:

Para avanzar en tu lectura toca el lado derecho de la página y para retroceder hazlo en el lado izquierdo.

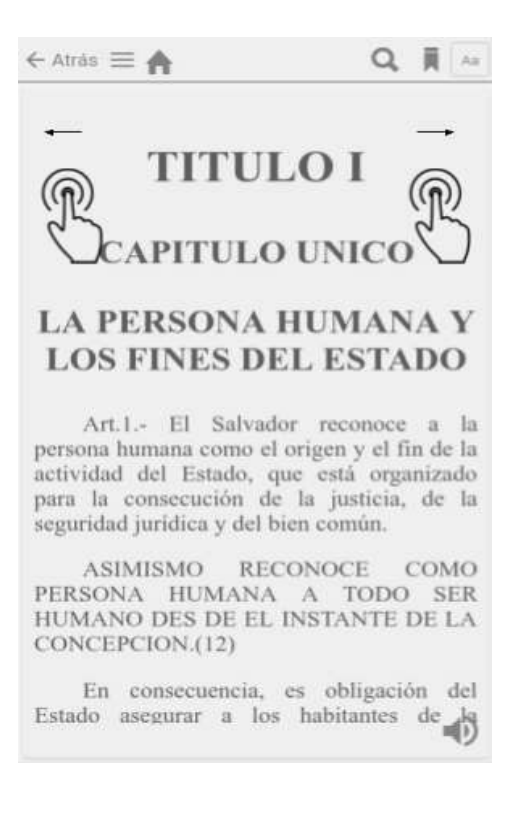

# 4. Menú principal

Permite realizar varias acciones sobre el libro actual:

| Menú |                          |  |
|------|--------------------------|--|
| M    | Última ubicación         |  |
| (i)  | Acerca de este documento |  |
| *    | Ir al inicio             |  |
| *    | Ubicación                |  |
|      | Selecciones              |  |
| 미    | Marcadores               |  |
| 0    | Ayuda                    |  |

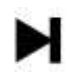

## Última ubicación:

Ir a la última ubicación del libro que estás

leyendo.

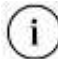

## Acerca de este documento:

Muestra la portada, fecha de vigencia y/o publicación y las actualizaciones del documento.

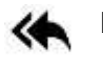

Ir al inicio:

Nos lleva al principio del documento.

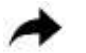

## Ubicación:

Nos permite seleccionar una ubicación

que hemos guardado previamente.

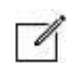

Selecciones:

Marcadores:

Nos permite ver e ir a las selecciones guardadas

previamente.

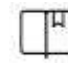

Ir a una de las páginas donde se ha puesto un

marcador.

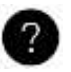

Ayuda:

Muestra el documento de ayuda.

## Tabla de contenidos:

Te muestra el índice de la ley seleccionada y permite llegar más fácil al tema de interés con un toque.

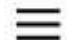

Salir del menú principal:

Para salir del menú principal, presiona

nuevamente el ícono de menú.

# 5. Guardar selección

En la vista de lectura, al seleccionar un texto, se activa el ícono de guardar selección:

Al presionar este icono, se guarda el texto seleccionado. Todas las selecciones que guardes estarán disponibles en la opción "Selecciones" del menú principal.

## 6. Audio

Si deseas que la aplicación te ayude con la lectura de la ley, una vez en el texto presiona el ícono:

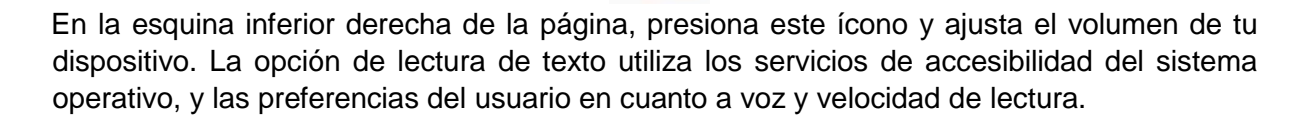

# 7. Compartir texto seleccionado

Al presionar por unos segundos sobre un texto en específico aparecerá un menú con diferentes opciones según el sistema operativo de tu dispositivo, por ejemplo, si es un Android aparecerá:

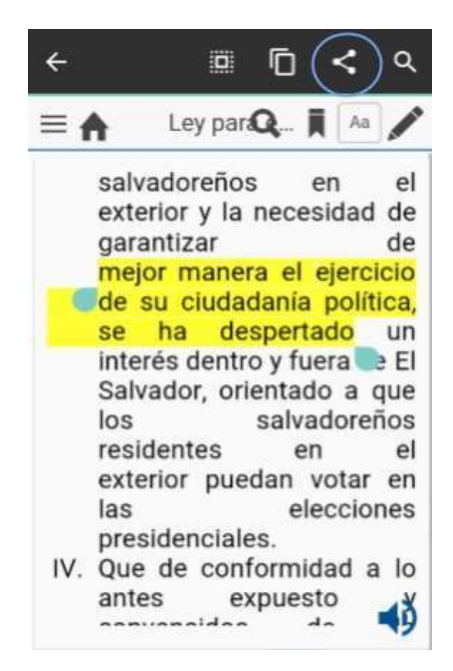

Al presionar sobre el icono "Compartir" aparecerán las diferentes opciones para compartir el texto seleccionado, de acuerdo a las aplicaciones instaladas en tu dispositivo.

# 8. Cambiar nombre a marcadores o selecciones guardadas

Para realizar esta operación se debe hacer lo siguiente:

- 1. Seleccionar el documento con los marcadores o selecciones guardadas previamente.
- 2. Abrir el menú **=**
- 3. Seleccionar la opción marcadores II o selecciones II 4. Presionar sobre el nombre del elemento.
- 5. Escribir el nuevo nombre y presionar en guardar.

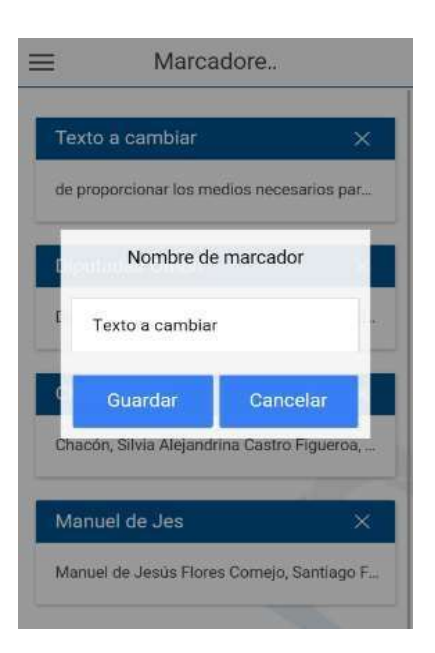